### คู่มือสำหรับประชาชน: การบันทึกประวัตินิสิตใหม่

หน่วยงานที่รับผิดชอบ: สำนักทะเบียนและประมวลผล มหาวิทยาลัยเกษตรศาสตร์ กระทรวง: สำนักงานคณะกรรมการการอุดมศึกษา กระทรวงศึกษาธิการ

- 1. ชื่อกระบวนงาน: การบันทึกประวัตินิสิตใหม่
- 2. หน่วยงานเจ้าของกระบวนงาน: สำนักทะเบียนและประมวลผล
- 3. **ประเภทของงานบริการ**: กระบวนงานบริการที่เบ็ดเสร็จในหน่วยเดียว
- 4. หมวดหมู่ของงานบริการ: อนุญาต/ออกใบอนุญาต/รับรอง
- กฎหมายที่ให้อำนาจการอนุญาต หรือที่เกี่ยวข้อง:
- พระราชบัญญัติมหาวิทยาลัยเกษตรศาสตร์ พ.ศ. 2558
- 6. ระดับผลกระทบ: บริการทั่วไป
- 7. พื้นที่ให้บริการ: สถาบันการศึกษา
- 8. กฎหมายข้อบังคับ/ข้อตกลงที่กำหนดระยะเวลา 1. ตารางกิจกรรมนิสิตใหม่ วิทยาเขตบางเขน
  - 2. คู่มือนิสิตใหม่ ระดับปริญญาตรี มหาวิทยาลัยเกษตรศาสต

ระยะเวลาที่กำหนดตามกฎหมาย / ข้อกำหนด ฯลฯ 30 นาที

9. ข้อมูลสถิติ

จำนวนเฉลี่ยต่อเดือน 0 จำนวนคำขอที่มากที่สุด 0 จำนวนคำขอที่น้อยที่สุด 0

- 10. ชื่ออ้างอิงของคู่มือประชาชน [สำเนาคู่มือประชาชน] การบันทึกประวัตินิสิตใหม่ 24/07/2558 20:24
- 11. ช่องทางการให้บริการ
  - สถานที่ให้บริการ เว็บไซต์ที่เปิดระบบให้นิสิตใหม่เข้าไปบันทึกประวัตินิสิตใหม่ผ่านระบบออนไลน์/เว็บไซท์ และช่องทางออนไลน์

**ระยะเวลาเปิดให้บริการ** เปิดให้บริการตลอด 24 ชั่วโมง

**หมายเหตุ** (มหาวิทยาลัยเกษตรศาสตร์จะประกาศวันบันทึกข้อมูลประวัตินิสิตใหม่ผ่านระบบออนไลน์ แต่ละปี การศึกษา ในตารางกิจกรรมนิสิตใหม่ วิทยาเขตบางเขน และคู่มือนิสิตใหม่ ระดับปริญญาตรี มหาวิทยาลัยเกษตรศาสตร์)

## 12. หลักเกณฑ์ วิธีการ เงื่อนไข(ถ้ามี) ในการยื่นคำขอ และในการพิจารณาอนุญาต

การบันทึกประวัตินิสิตใหม่ต้องผ่านระบบออนไลน์ ตามวันที่ระบุในตารางกิจกรรมนิสิตใหม่ วิทยาเขตบางเขน หรือใน คู่มือนิสิตใหม่ ระดับปริญญาตรี มหาวิทยาลัยเกษตรศาสตร์ 1. ประเภทของข้อมูลที่นิสิตต้องเตรียมในการบันทึกข้อมูล

 ประวัตินิสิตใหม่ ได้แก่ ข้อมูลประวัติส่วนตัว, ข้อมูลที่อยู่ปัจจุบัน-ตามทะเบียนบ้าน, ข้อมูลการศึกษาระดับ มัธยมศึกษาตอนปลาย, ข้อมูลบิดา-มารดา และผู้ปกครอง, ข้อมูลการเบิกค่าเล่าเรียน

- แบบสำรวจนิสิตใหม่ ได้แก่ข้อมูลการเข้าศึกษา, ข้อมูลส่วนตัว, ข้อมูลเกี่ยวกับครอบครัว, ข้อมูลบิดา-มารดา และ ผู้ปกครอง, ข้อมูลการศึกษาวิชาทหารและการเข้าร่วมกิจกรรมนิสิต, ข้อมูลทั่วไป

2. เงื่อนไขของข้อมูลที่นิสิตต้องทราบก่อนเพื่อใช้ประกอบในการบันทึกข้อมูล ได้แก่

- เลขประจำตัวประชาชนของบิดา-มารดา และผู้ปกครอง
- ค่าใช้จ่ายเฉลี่ยต่อเดือนของนิสิต
- รายได้เฉลี่ยต่อเดือน (บิดา / มารดา / ผู้ปกครอง / ครอบครัว)
- ข้อมูลการเบิกค่าเล่าเรียน

| ที่ | ประเภทขั้นตอน    | รายละเอียดของขั้นตอน<br>การบริการ                                                                                                    | ระยะเวลา<br>ให้บริการ | ส่วนงาน /<br>หน่วยงานที่<br>รับผิดชอบ | หมายเหตุ                                                                                                    |
|-----|------------------|----------------------------------------------------------------------------------------------------|-----------------------|---------------------------------------|----------------------------------------------------------------------------------------------------|
| 1)  | การตรวจสอบเอกสาร | นิสิตกรอกเลขประจำตัว<br>ประชาชน หรือในกรณีนิสิต<br>ต่างชาติให้กรอกเลขหนังสือ<br>เดินทาง ในระบบการบันทึก<br>ประวัตินิสิตใหม่ผ่านระบบ<br>ออนไลน์ โดยนิสิตต้อง<br>จดจำคำถามและคำตอบให้<br>ได้เพื่อป้องกันปัญหาการ<br>บันทึกประวัติไม่สำเร็จ แล้ว<br>ทำการบันทึก | 5 นาที                | สำนักทะเบียน<br>และประมวลผล           | (นิสิตเข้าไปบันทึก<br>ข้อมูลได้จาก<br>เว็บไซต์ที่ระบุใน<br>คู่มือนิสิตใหม่<br>ระดับปริญญาตรี<br>มหาวิทยาลัยเกษ<br>ตรศาสตร์) |
| 2)  | การพิจารณา       | เมื่อเข้าระบบนิสิตจะทราบ<br>เลขประจำตัวนิสิตใหม่<br>หลังจากนั้นนิสิตกรอก<br>รายละเอียดประวัตินิสิต<br>ใหม่ และแบบสำรวจนิสิต                                                                                                    | 20 นาที               | สำนักทะเบียน<br>และประมวลผล           | -                                                                                                    |

## 13. ขั้นตอน ระยะเวลา และส่วนงานที่รับผิดชอบ

| ที่ | ประเภทขั้นตอน   | รายละเอียดของขั้นตอน<br>การบริการ | ระยะเวลา<br>ให้บริการ | ส่วนงาน /<br>หน่วยงานที่<br>รับผิดชอบ | หมายเหตุ |
|-----|-----------------|-----------------------------------|-----------------------|---------------------------------------|----------|
|     |                 | ใหม่ให้ครบถ้วน แล้วทำการ          |                       |                                       |          |
|     |                 | บันทึก                            |                       |                                       |          |
|     |                 |                                   |                       |                                       |          |
|     | การลงนาม/       | นิสิตพิมพ์ใบมอบตัวนิสิต           | 5 นาที                | สำนักทะเบียน                          | -        |
|     | คณะกรรมการมีมติ | ใหม่ (สทป.1) พร้อมดาวน์           |                       | และประมวลผล                           |          |
|     |                 | โหลดใบสัญญาและคำ                  |                       |                                       |          |
| 3)  |                 | รับรอง (สทป.2) เพื่อใช้ใน         |                       |                                       |          |
|     |                 | วันมอบตัวนิสิตใหม่และทำ           |                       |                                       |          |
|     |                 | บัตรประจำตัวนิสิต                 |                       |                                       |          |
|     |                 |                                   |                       |                                       |          |

ระยะเวลาดำเนินการรวม 30 นาที

## 14. งานบริการนี้ ผ่านการดำเนินการลดขั้นตอน และระยะเวลาปฏิบัติราชการมาแล้ว

ยังไม่ผ่านการดำเนินการลดขั้นตอน

# 15. รายการเอกสารหลักฐานประกอบการยื่นคำขอ

## 15.1) เอกสารยืนยันตัวตนที่ออกโดยหน่วยงานภาครัฐ

| ที่ | รายการเอกสาร<br>ยืนยันตัวตน | หน่วยงานภาครัฐ<br>ผู้ออกเอกสาร | จำนวน<br>เอกสาร<br>ฉบับจริง | จำนวนเอกสาร<br>สำเนา | หน่วยนับ<br>เอกสาร | หมายเหตุ   |
|-----|-----------------------------|--------------------------------|-----------------------------|----------------------|--------------------|------------|
| 1)  | บัตรประจำตัว                | กรมการปกครอง                   | 1                           | 1                    | ฉบับ               | -          |
| 1)  | ประชาชน                     |                                |                             |                      |                    |            |
|     | ใบสำคัญการ                  | กรมการปกครอง                   | 1                           | 1                    | ฉบับ               | (ถ้ามี)    |
| ۷)  | เปลี่ยนชื่อ                 |                                |                             |                      |                    |            |
| 3)  | หนังสือเดินทาง              | กรมการกงสุล                    | 1                           | 1                    | ฉบับ               | (กรณีนิสิต |
|     |                             |                                |                             |                      |                    | ต่างชาติ)  |

## 15.2) เอกสารอื่น ๆ สำหรับยื่นเพิ่มเติม

| สึท                                    | รายการเอกสาร<br>ยื่นเพิ่มเติม | หน่วยงานภาครัฐ<br>ผู้ออกเอกสาร | จำนวน<br>เอกสาร<br>ฉบับจริง | จำนวนเอกสาร<br>สำเนา | หน่วยนับ<br>เอกสาร | หมายเหตุ |
|----------------------------------------|-------------------------------|--------------------------------|-----------------------------|----------------------|--------------------|----------|
| ้ไม่พบเอกสารอื่น ๆ สำหรับยื่นเพิ่มเติม |                               |                                |                             |                      |                    |          |

#### 16. ค่าธรรมเนียม

ไม่มีค่าธรรมเนียม
 ค่าธรรมเนียม 0 บาท
 หมายเหตุ -

#### 17. ช่องทางการร้องเรียน

- ช่องทางการร้องเรียน ฝ่ายรับเข้าศึกษา ชั้น2 สำนักทะเบียนและประมวลผล มหาวิทยาลัยเกษตรศาสตร์ บางเขน กรุงเทพมหานคร 10900 หมายเหตุ (เบอร์ติดต่อ 021180113, 029428200 ภายใน (61) 8046 - 51)
- ช่องทางการร้องเรียน ศูนย์บริการประชาชน สำนักปลัดสำนักนายกรัฐมนตรี
  หมายเหตุ ( เลขที่ 1 ถ.พิษณุโลก เขตคุสิต กทม. 10300 / สายด่วน 1111 / www.1111.go.th / ตู้ ปณ.1111
  เลขที่ 1 ถ.พิษณุโลก เขตคุสิต กทม. 10300)

#### 18. ตัวอย่างแบบฟอร์ม ตัวอย่าง และคู่มือการกรอก

- คู่มือนิสิตใหม่ ระดับปริญญาตรี มหาวิทยาลัยเกษตรศาสตร์
- 2) ใบสัญญาและคำรับรอง (สทป.2)

#### 19. หมายเหตุ

วิธีการบันทึกประวัตินิสิตใหม่

 เข้าเว็บไซต์บันทึกประวัตินิสิตใหม่ผ่านระบบออนไลน์ กรอกเลขประจำตัวประชาชน หรือในเป็นกรณีนิสิตต่างชาติให้ กรอกเลขหนังสือเดินทาง แล้วกดบันทึกข้อมูล

 หน้าต่างจะขึ้นคำถามให้นิสิตเลือก และตอบคำถาม (นิสิตต้องจำคำถามและคำตอบให้ได้ เพื่อป้องกันปัญหาการ บันทึกข้อมูลไม่สำเร็จ) แล้วกดบันทึกข้อมูล

3. นิสิตกรอกรายละเอียดซึ่งประกอบด้วย ข้อมูลประวัติส่วนตัว, ข้อมูลที่อยู่ปัจจุบัน-ตามทะเบียนบ้าน, ข้อมูล

การศึกษาระดับมัธยมศึกษาตอนปลาย, ข้อมูลบิดา-มารดา และผู้ปกครอง, ข้อมูลการเบิกค่าเล่าเรียน (นิสิตต้องกรอก ข้อมูลให้ครบถ้วน หากขาดส่วนใดส่วนหนึ่งระบบจะไม่บันทึกข้อมูลให้

4. เมื่อกรอกข้อมูลครบทุกส่วน ให้คลิกเลือก "บันทึก" แล้วสั่งพิมพ์ใบมอบตัวนิสิตใหม่ (สทป.1) พร้อม ดาวน์โหลดใบสัญญาและคำรับรอง (สทป.2)

5. ตอบแบบสำรวจนิสิตใหม่ ระดับปริญญาตรี มหาวิทยาลัยเกษตรศาสตร์

| วันที่พิมพ์ | 10/08/2558                  |  |
|-------------|-----------------------------|--|
| สถานะ       | คู่มือประชาชนอยู่ระหว่างการ |  |
|             | จัดทำ / แก้ไข (User)        |  |
| จัดทำโดย    | อัคคสรี จิรชาญชัย           |  |
| อนุมัติโดย  | -                           |  |
| เผยแพร่โดย  | -                           |  |